# Webex 使用說明 · 瀏覽器(<u>CHROME</u> / <u>IE</u>) · APP(<u>IOS</u> / <u>ANDROID</u>)

SYSTEX

# Webex 使用說明

- 使用會議連結進入:開啟寄給您的通知信件,點選「活動網址」的連結,系統將 會使用您的預設瀏覽器開啟會議。請輸入您的姓名與電子郵件、活動密碼等指定 資訊進入線上會議室。
- 透過本公司 Webex 線上會議系統網址進入:點選此連結,自行輸入通知信件中的 會議活動號並按加入,再輸入姓名、電郵、活動密碼等資訊加入會議。
- 本會議系統支援各主要瀏覽器,首次登入會議,系統需安裝瀏覽器相關元件,使用前請您依瀏覽器的畫面進行安裝設定。
- 請確認您的電腦的喇叭/耳機已開啟並連接成功,進入後,請允許加入視訊會議, 直接透過電腦連線音訊。

• Step1.+ Step2. 輸入姓名、電子郵件及活動密碼,並按「現在加入」

| cisco Wel | bex                                              |           | 專屬於 SYSTEX                           |
|-----------|--------------------------------------------------|-----------|--------------------------------------|
| 活動狀態:     | ● 已開始                                            | 1 現在加入活動  |                                      |
| 日期與時間:    | 2019年6月3日 上午 11:15<br>台北時間(台北,GMT+08:00)<br>變更時區 | 若要加入活動,請提 | B供以下資訊。                              |
| 答疑者資訊:    | hlee                                             | 姓:        | TEST                                 |
| 持續時間:     | 1 小時                                             | 名:        | J                                    |
| 描述:       | XXXXXOOOO0123456789                              | 電子郵件地址:   | abc@systex.com                       |
|           | * * * * * * * * * * * * * * * * * * *            | 活動密碼:     | ●●●●●●●●●●●●●●●●●●●●●●●●●●●●●●●●●●●● |

• Step3. 安裝瀏覽器附加程式

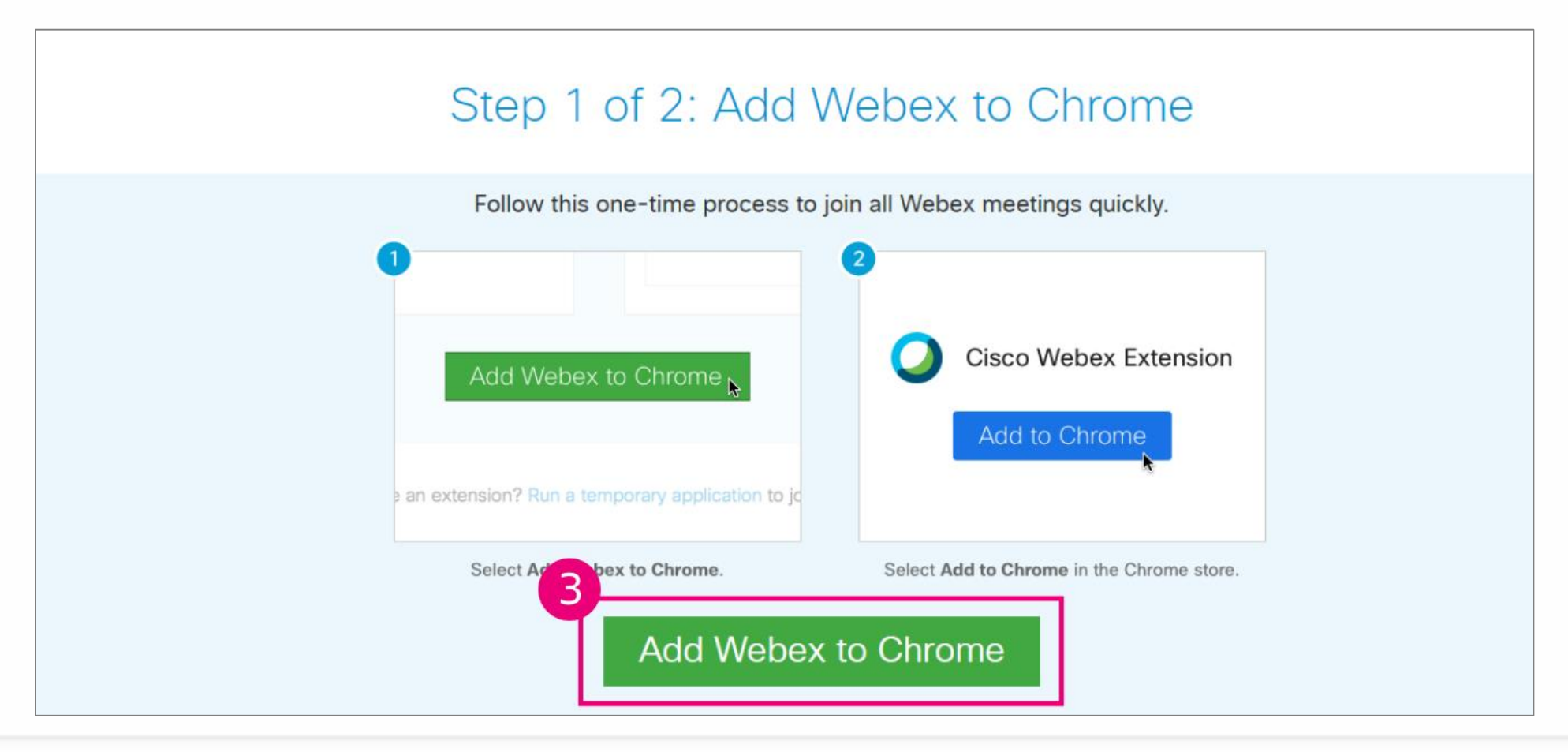

WIIIII.

• Step4. 點選「新增Chrome擴充功能」以安裝瀏覽器附加程式

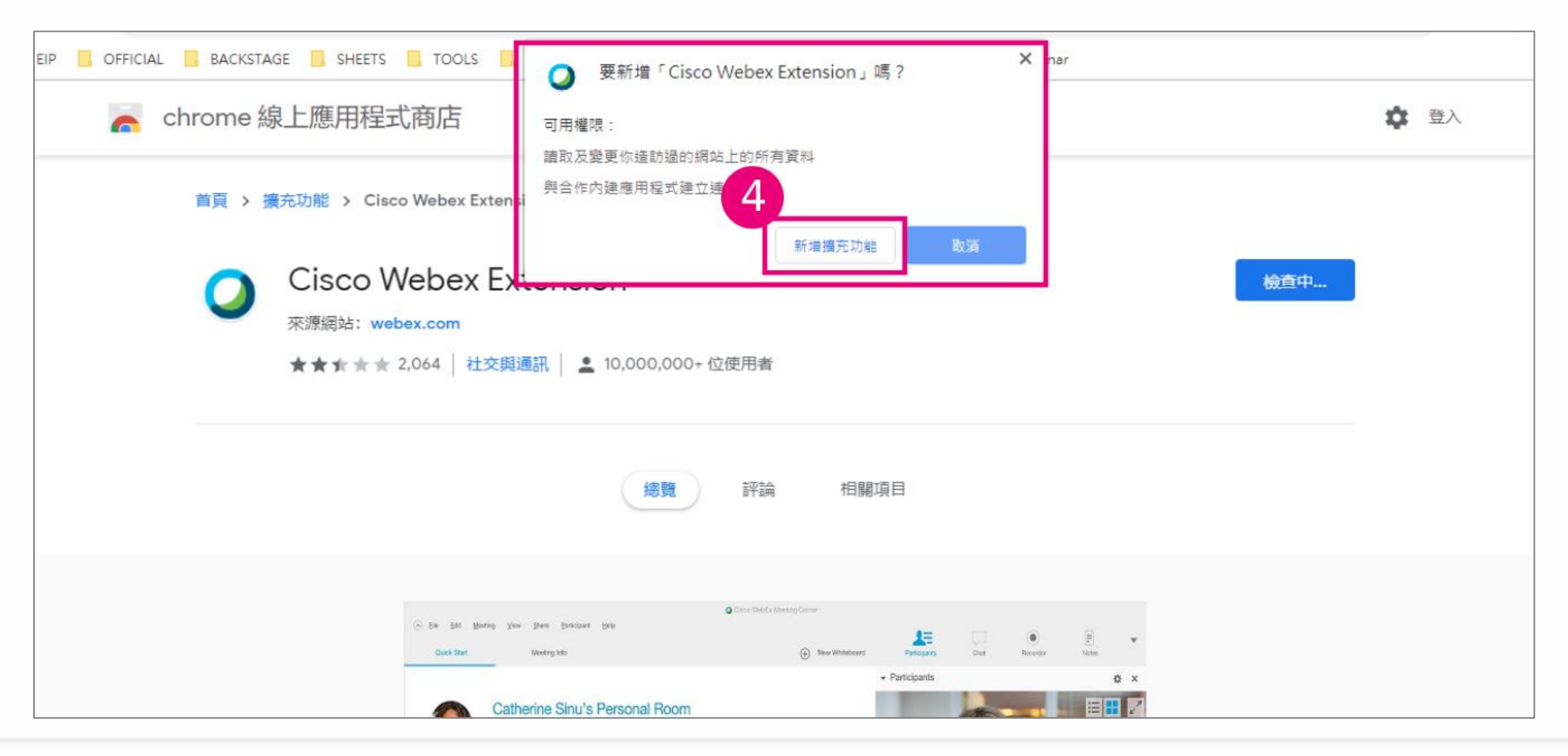

HIIII.

#### • Step5. 點選「Yes」開啟音訊會議

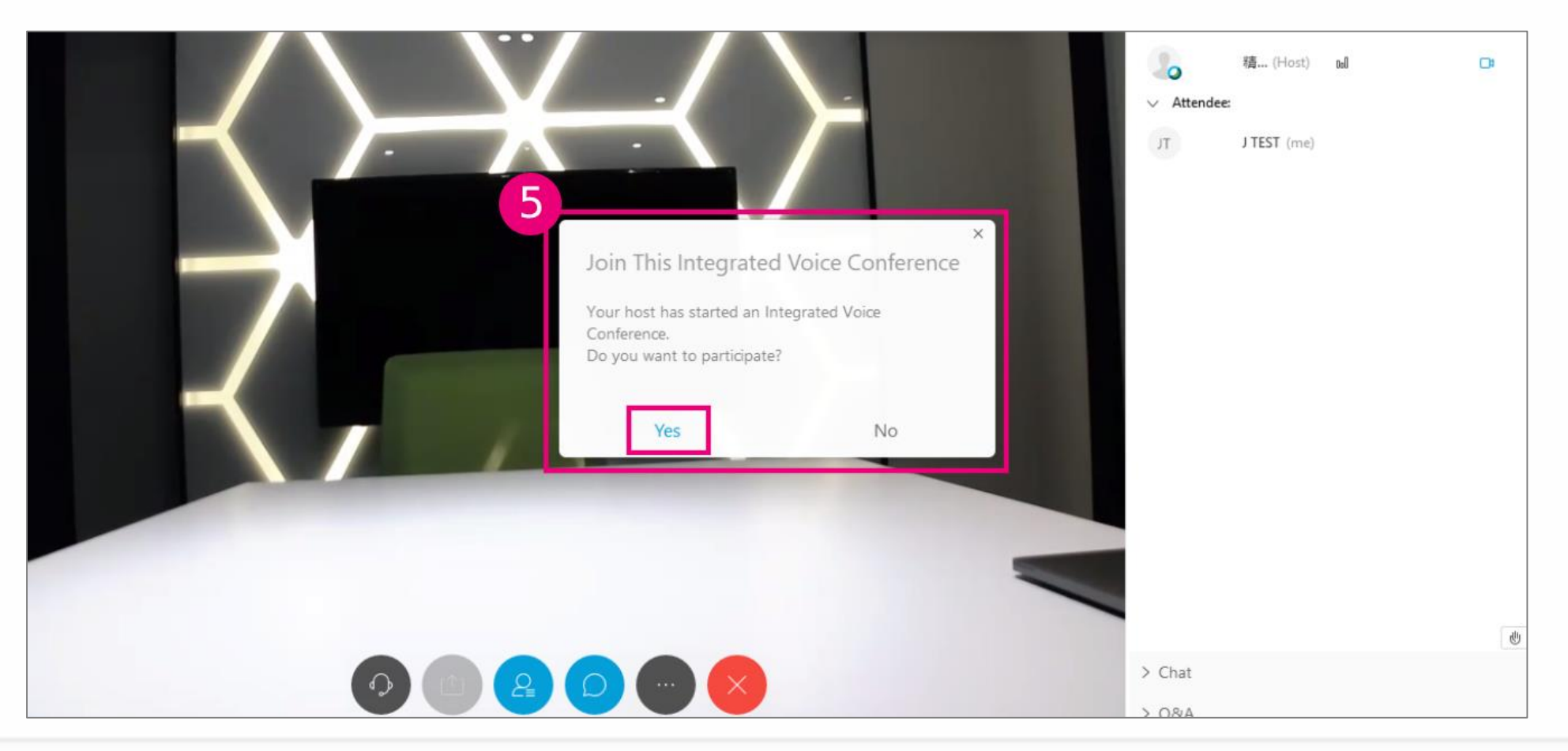

• Step6. 若有問題需詢問講師,點選右下角「Chat」視窗可打字發問。

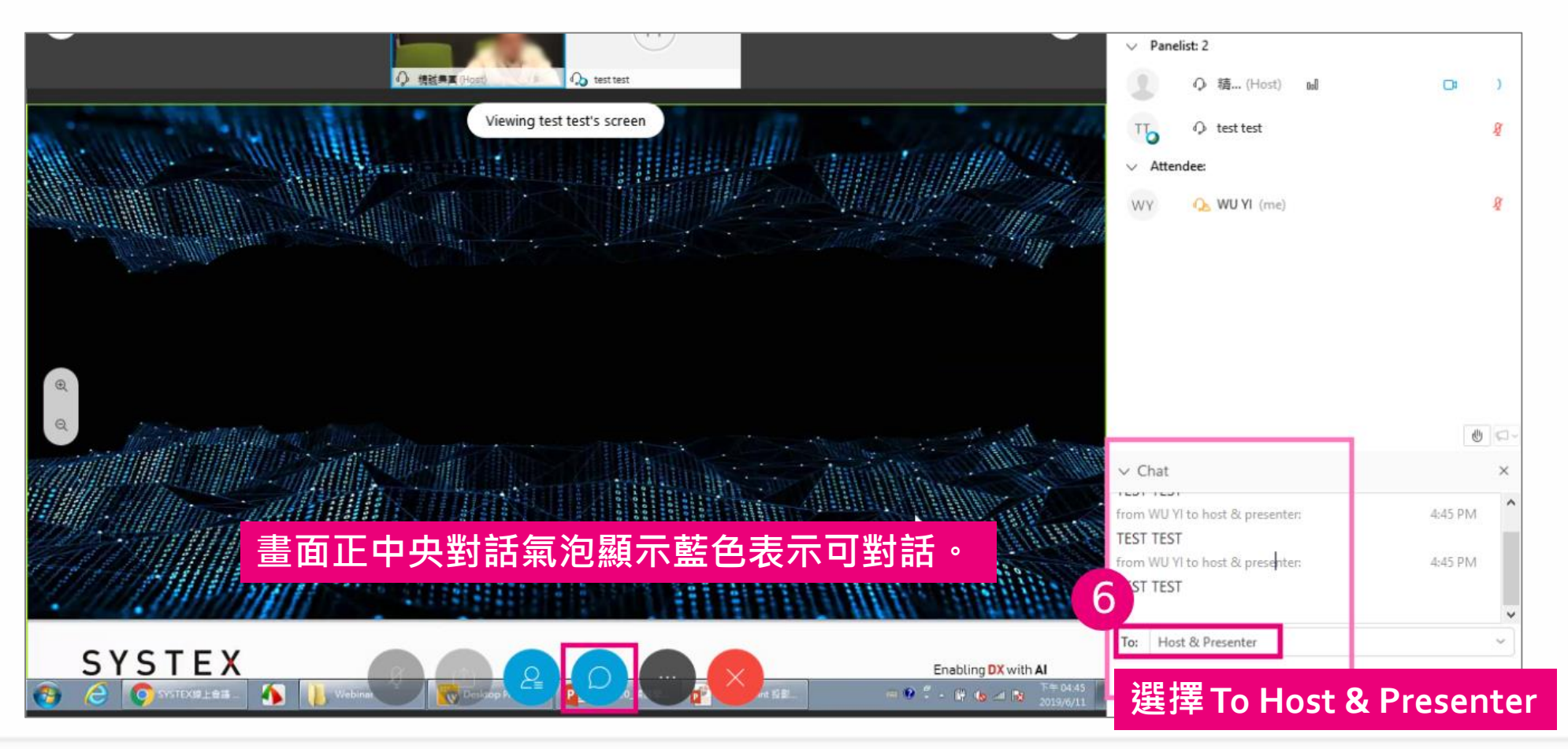

• Step1.+ Step2. 輸入姓名、電子郵件及活動密碼,並點選「現在加入」以加入會議。

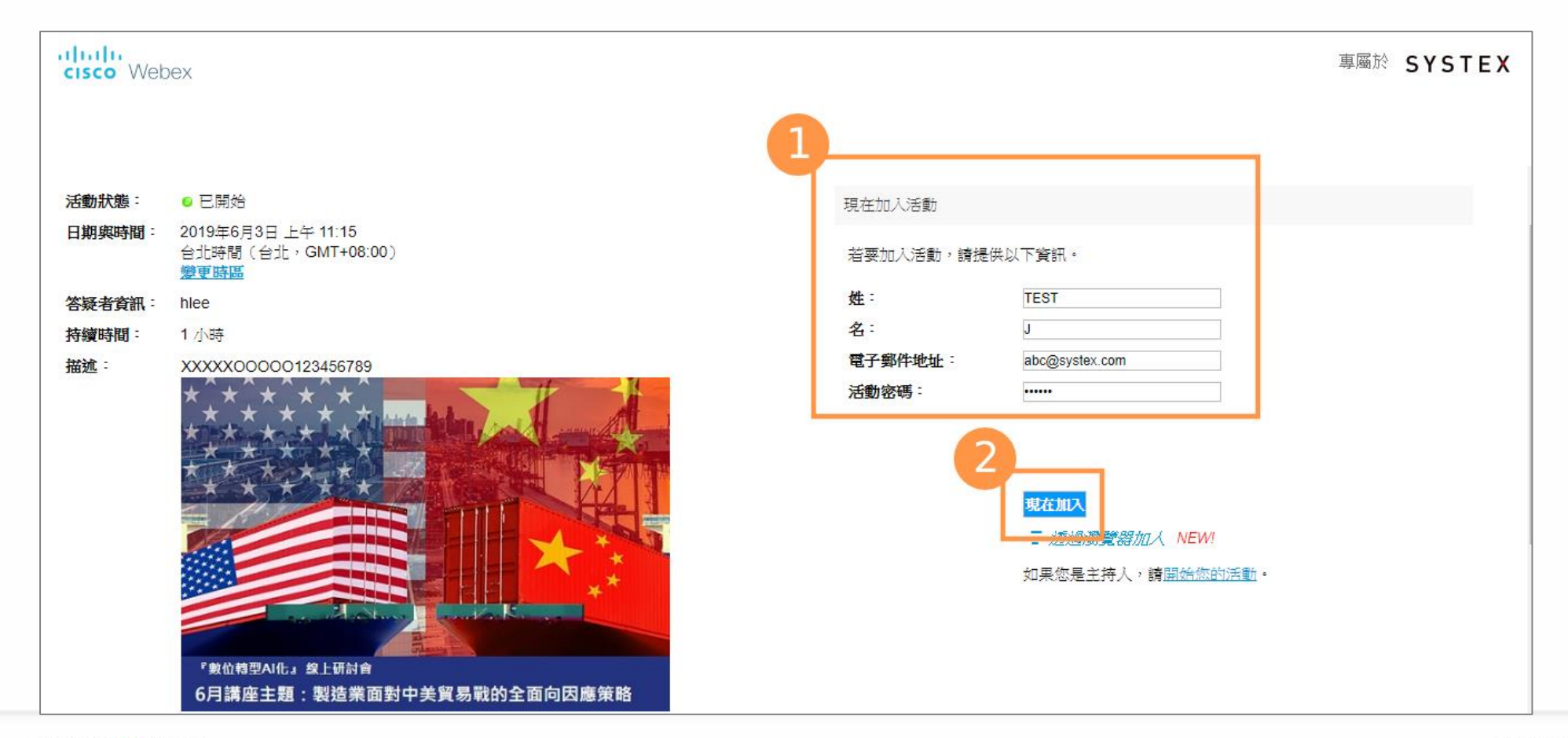

HHHILE.

#### • Step3. 安裝瀏覽器附加程式

| Select Install or Allow to install the Cisco Webex add-on. Having trouble joining? Go here. |
|---------------------------------------------------------------------------------------------|
| 之前的網站想要安裝下列附加元件: 來自 'Cisco WebEx LLC' 的 'ieatgpc1.cab' · 有什麼風險?(W) 安裝(I) ×                  |
|                                                                                             |

#### • Step4. 點選「Yes」開啟音訊會議

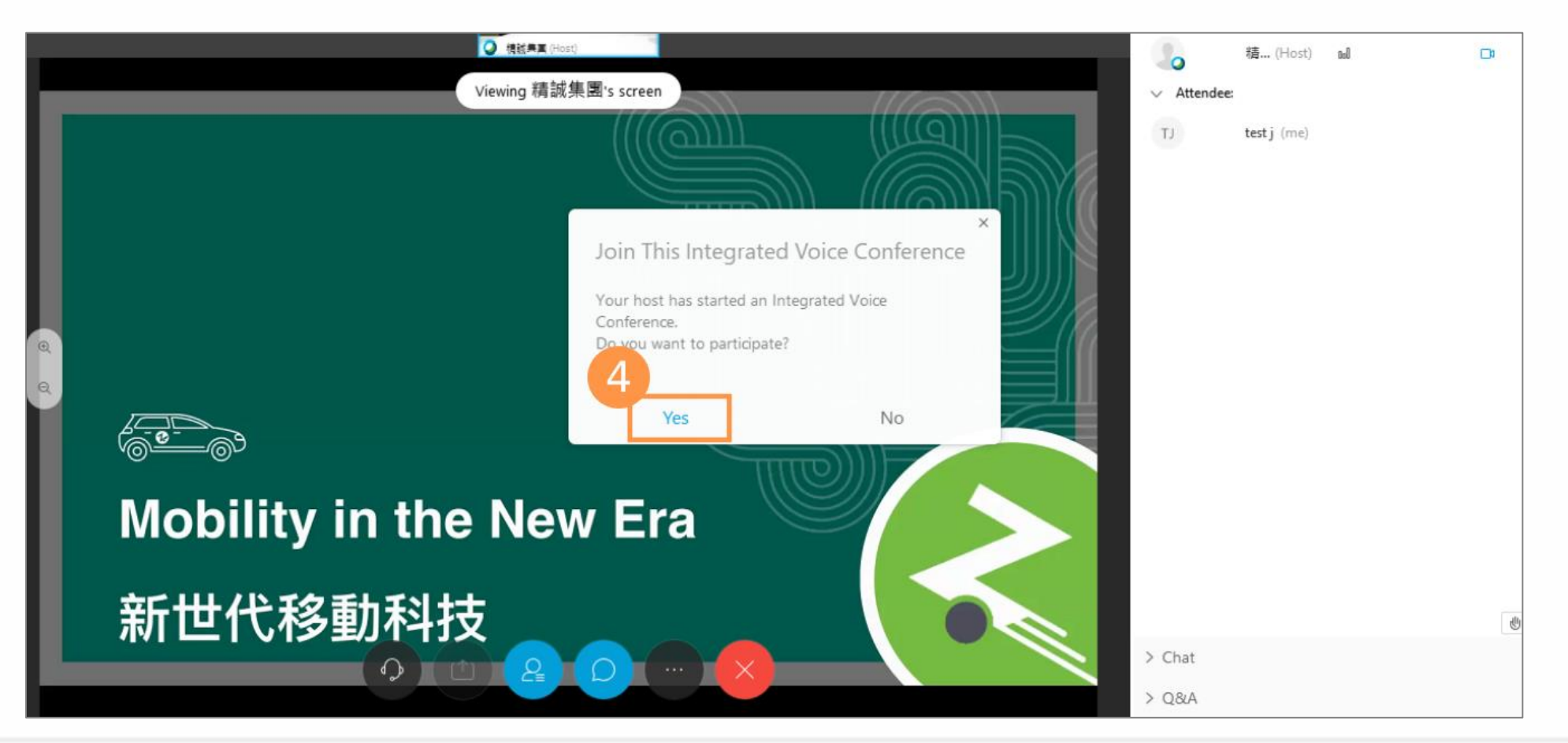

• Step5. 若有問題需詢問講師,點選右下角「Chat」可打字發問。

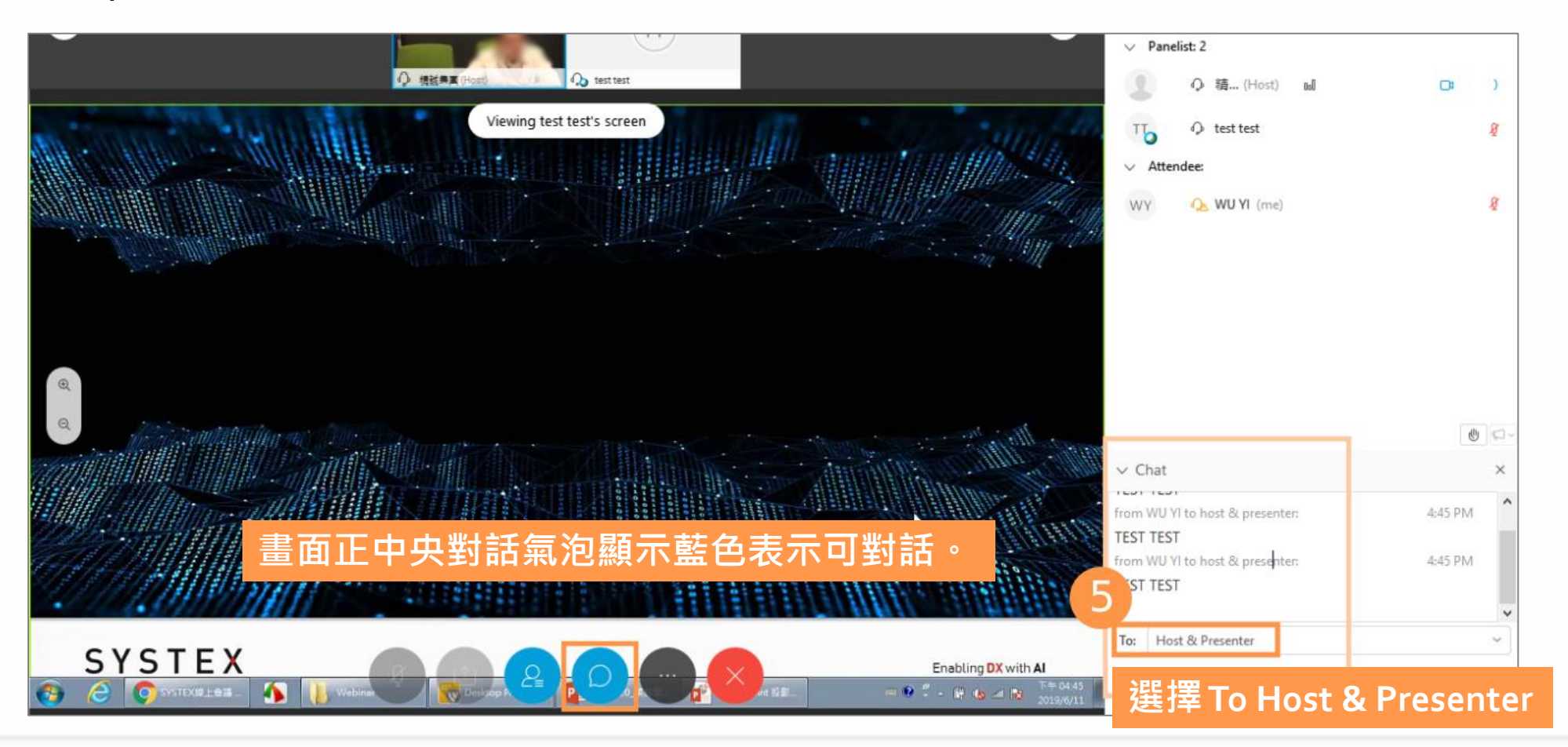

# APP下載: Cisco Webex Meetings

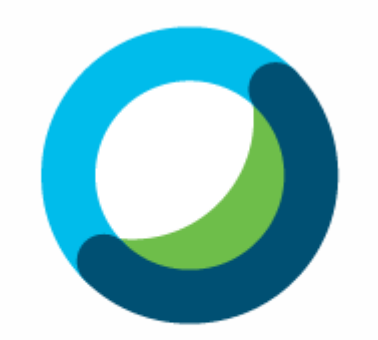

Webex Meetings

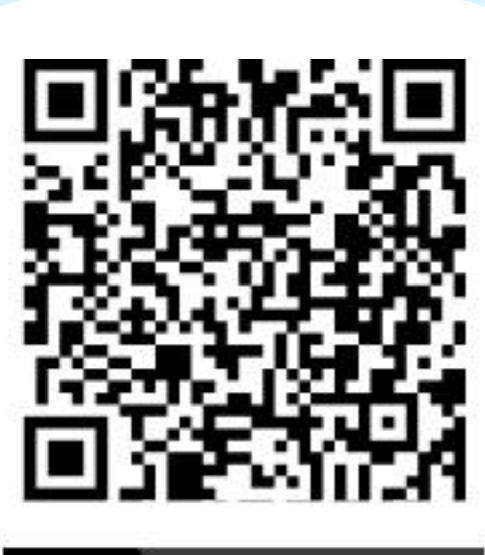

iOS

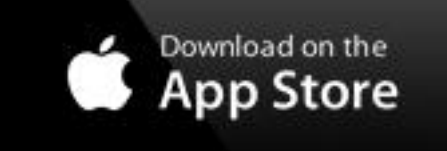

Android

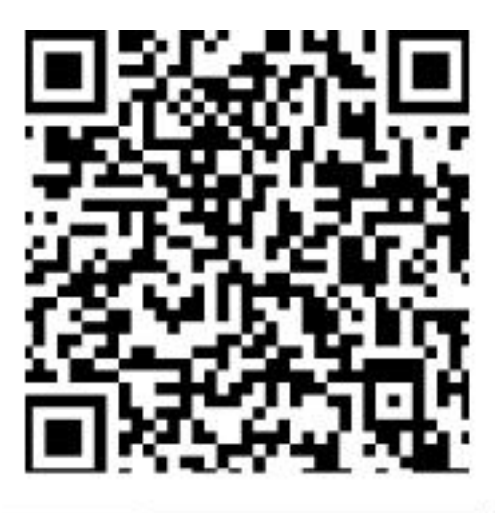

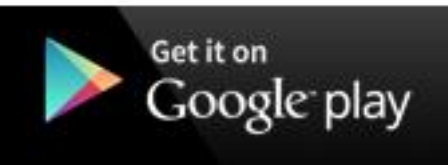

《點此前往Google Play商店下載》

《點此前往App Store下載》

© 2019 SYSTEX CORPORATION. All rights reserved.

## Cisco Webex Meetings APP使用說明(iOS版)

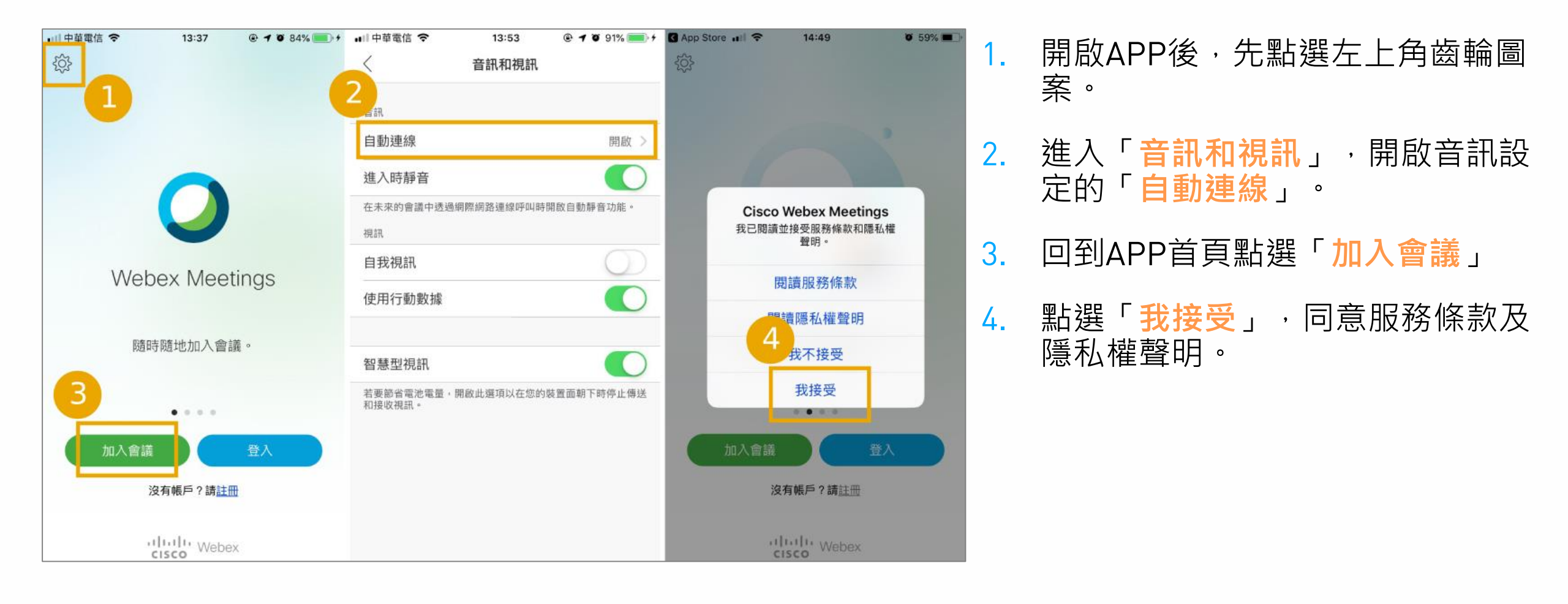

## Cisco Webex Meetings APP使用說明(iOS版)

|                                               |                               |            | •川中華電信 🗢                           | 5                               | 16:47                     |               | <b>0</b> 100 | %      |
|-----------------------------------------------|-------------------------------|------------|------------------------------------|---------------------------------|---------------------------|---------------|--------------|--------|
| 5                                             | 加入會議                          | 加入         | 取消                                 | <b>b</b> 0                      | 入會議                       |               | t            | 加入     |
| 571 320 565<br>如果您被邀請進入個<br>company.webex.com | 人會議室,您可以輸入<br>m/meet/username | URL        | 5<br>6<br>compa                    | 61<br><b>輸入</b><br>您可在確認電       | <b>活動密碼</b><br>译郵件中找      | 到它。           |              |        |
| Test                                          |                               |            | Test                               | ••                              |                           | (             | 9            |        |
| Test@systex.c                                 | om                            | Test(      | 取消                                 |                                 | 確定                        |               |              |        |
|                                               |                               | 活動號        | 、活動                                | 密碼                              |                           |               |              |        |
|                                               |                               | 活動號<br>請至通 | 、活動<br>知信中                         | 密碼<br>查看                        | 密碼                        |               |              |        |
|                                               |                               | 活動號<br>請至通 | 、活動<br>知信中<br>q w q                | 密碼<br>查看<br>e r t               | 密碼<br>I y I               | u i           | 0            | p      |
|                                               |                               | 活動號<br>請至通 | 、活動<br>知信中<br>qwg<br>as            | 密碼<br>查看<br>e r t<br>d f        | 密碼<br>: y 「<br>g h        | u i<br>j      | o<br>k       | L<br>L |
|                                               |                               | 活動號        | 、活動<br>知信中<br>as<br><sub>企</sub> z | 密碼<br>查看<br>e r t<br>d f<br>X c | 密碼<br>: y 」<br>g h<br>v b | u i<br>j<br>n | o<br>k<br>m  | q<br>I |

- 輸入通知信件中之活動號、您的姓名、電子郵件,並點選右上角「加入」。
- 輸入通知信件中之活動密碼,並點 選右上角「加入」以加入線上會議。

※ 活動號及活動密碼請至通知信中查看

## Cisco Webex Meetings APP使用說明(iOS版)

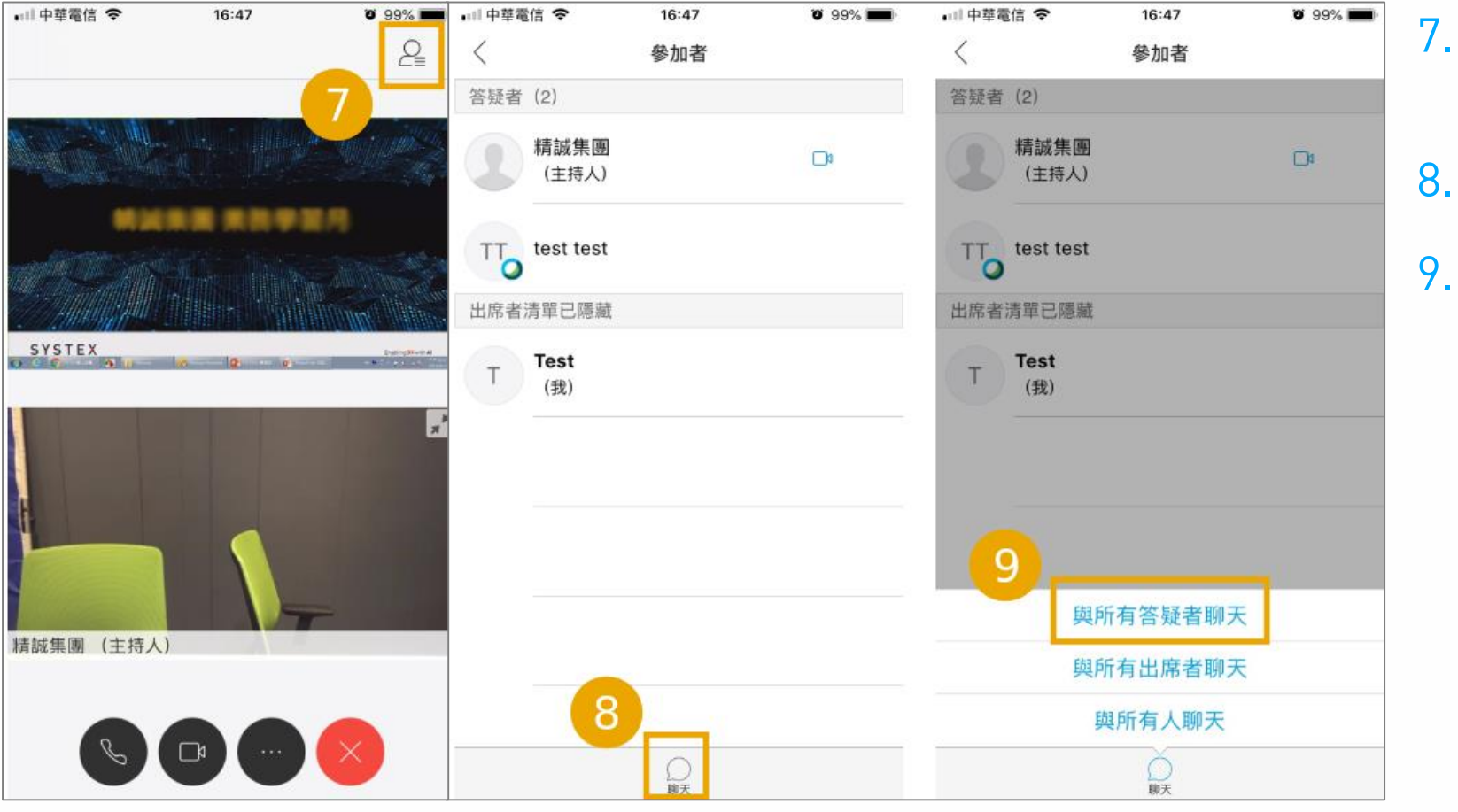

- 如會議中有問題需詢問講師,請點 選右上角小人圖示。
  - . 點選「<del>聊天</del>」
  - . 點選「<mark>與所有答疑者聊天</mark>」即可詢 問講師問題。

## Cisco Webex Meetings APP使用說明(Android版)

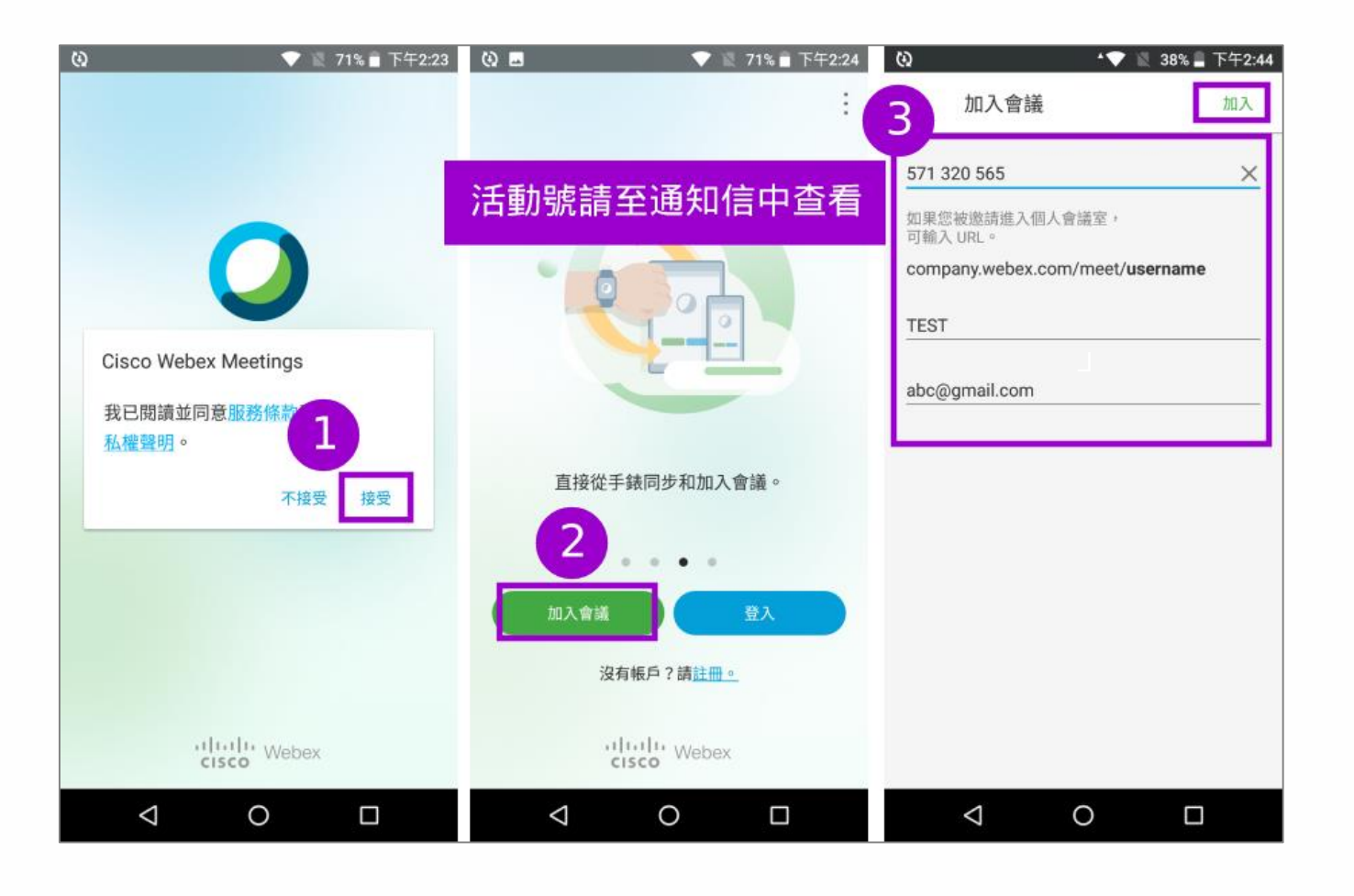

- 1. 開啟APP後,點選「接受」服務條 款及隱私權聲明。
- 2. 點選「加入會議」。
- 3. 輸入通知信件中之活動號及姓名、 電子郵件,並按「加入」。

## **Cisco Webex Meetings** APP使用說明(Android版)

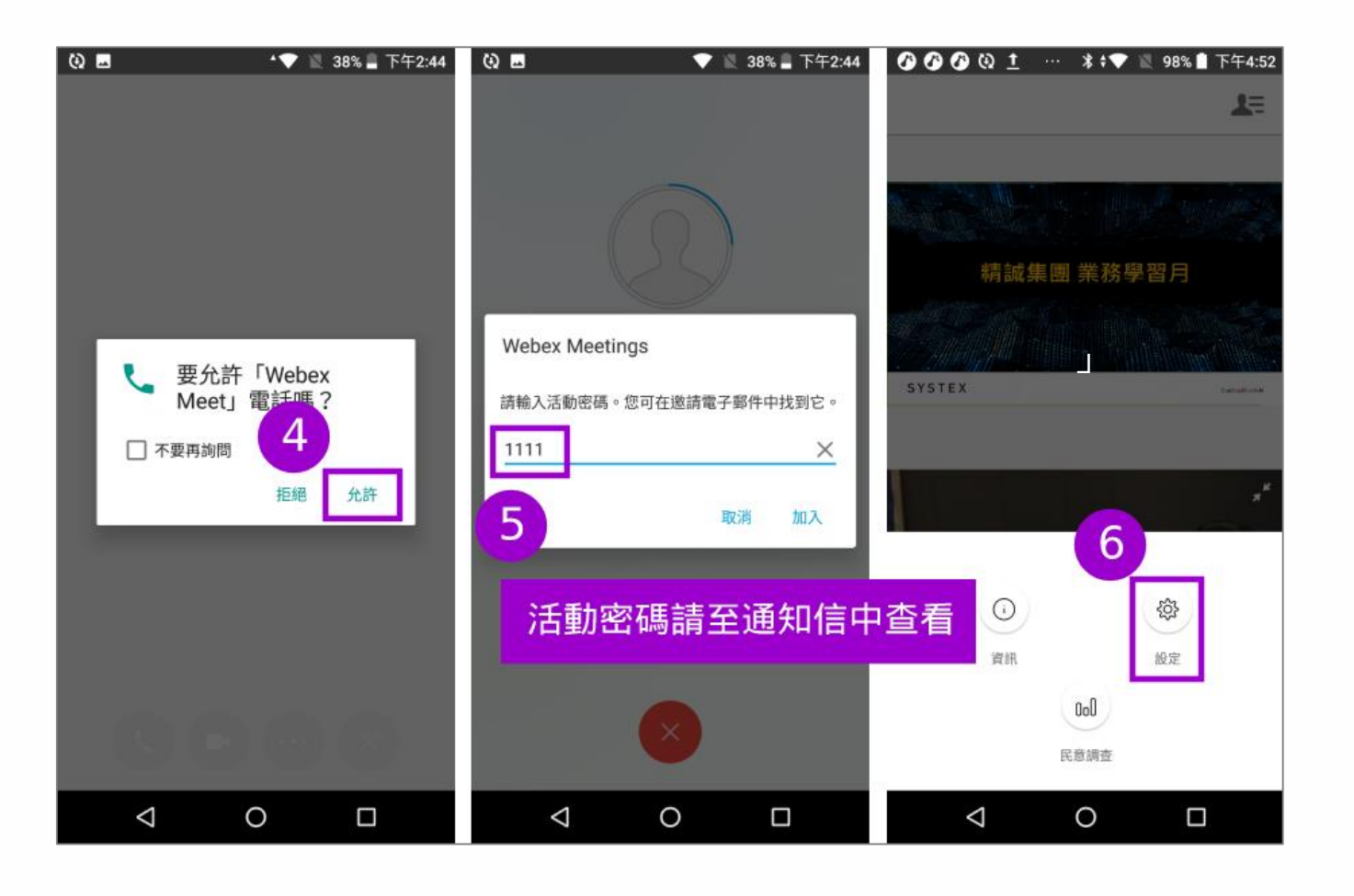

- 4. 點選「<mark>允許</mark>」, Webex meet視訊 通話。
- 5. 輸入通知信件中之活動密碼並按 「加入」以加入線上會議。
- 6. 若無聲音,請點選「**設定**」。

# **Cisco Webex Meetings** APP使用說明(Android版)

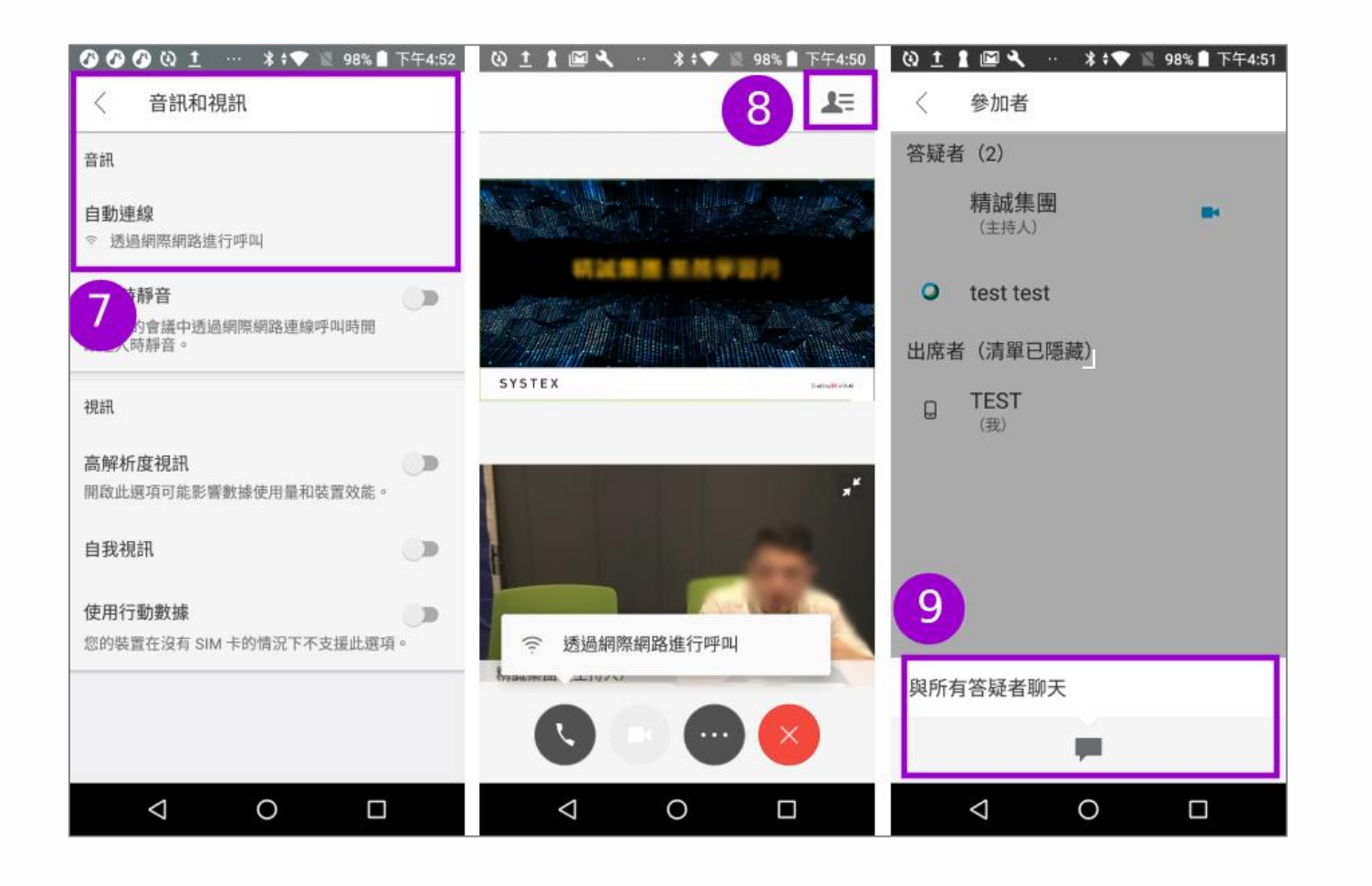

- 7. 進入「音訊和視訊」改為「**自動連** 線」。
- 如會議中有問題需詢問講師,請點 選右上角小人圖示。
- 點選「聊天」→「與所有答疑者聊 天」即可詢問講師問題。

# SYSTEX

Enabling **DX** with **AI** 

Thank You

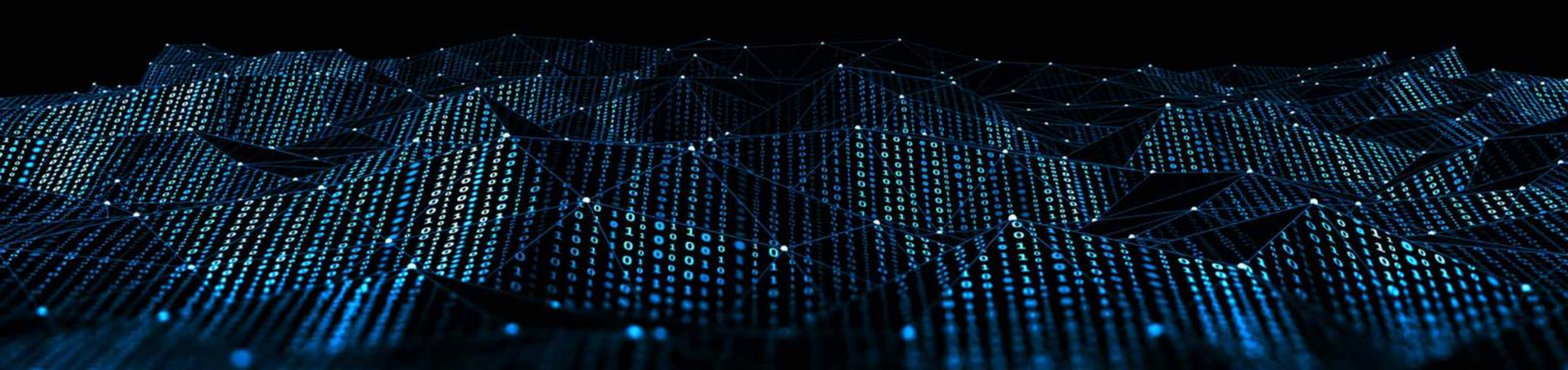